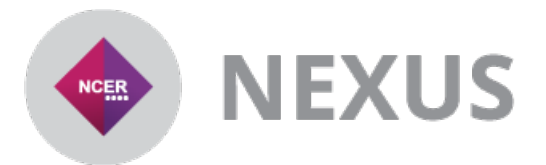

## Pupil Premium Import Instructions

### Please follow the steps below to import your Local Authority pupil premium file

**STEP 1**: Import all your attainment data in the usual way through Keypas. Ensure that you've imported attainment data **for the same year** that you want Keypas to match your Pupil Premium data to (either 2014 or 2015).

STEP 2: Download your Local Authority Pupil Premium file from Key To Success.

You can import data for 2014 now and import data for 2015 **from July** when a new feed becomes available. The DfE have provisionally stated that the 2015 Pupil Premium file will also be updated in quarter 4 of 2015 for *Looked After Children* entitlements. The July version will contain an early picture for *Looked After Children* entitlements

STEP 3: Import the pupil premium file into Nexus

To import your pupil premium data go to *Nexus > Keypas > Import > Pupil Premium* as shown in the image below:

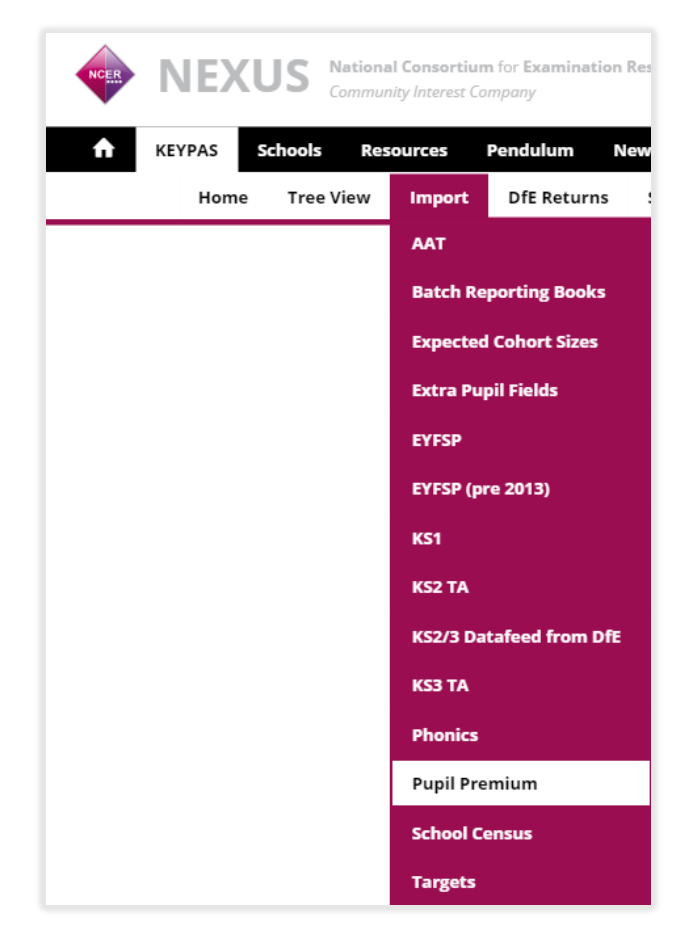

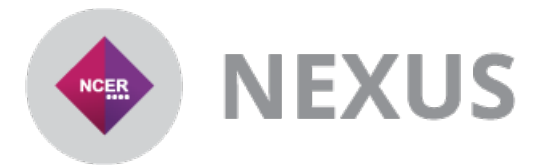

# Pupil Premium Import Instructions

Follow the wizard to import your Local Authority Pupil Premium file.

To help Keypas match your data in the best way, **it is important to import your attainment** data <u>before</u> importing your Pupil Premium data.

Keypas will match the two datasets together based on UPN, Forename, Surname, Establishment and DOB.

You may find that you need to update attainment data for some schools after Keypas has matched your attainment and Pupil Premium data together. That's ok, you can edit pupils in the grid or reimport attainment data and Keypas will retain the Pupil Premium fields for pupils, as long as they have previously been matched.

You only need to reimport your Pupil Premium file if new pupils are added.

#### STEP 4: View the Pupil Premium Grid

#### Nexus > Keypas > Tree View > Cross Key Stage > Imported Data > Pupil Premium

| •                                                                                                    |            |          | ny marsa compa  | 9             |            |                 |      |            |              |                            |                |
|----------------------------------------------------------------------------------------------------|------------|----------|-----------------|---------------|------------|-----------------|------|------------|--------------|----------------------------|----------------|
| A KEYPAS School                                                                                                    | ls Resourc | es Per   | ndulum New      | s Forum       | Reports Ad | min About       |      |            |              |                            |                |
| Home Tr                                                                                                    | ee View In | nport l  | DfE Returns     | Search Pupils | Admin Hel  | р               |      |            |              |                            |                |
| EYFSP Data                                                                                                    | 0          | SHOW QUI | CK FILTERS 🔻    |               |            |                 | F    | Result Yea | r 2014 🔻     | Report Type All Re         | ports/Graphs   |
| Phonics                                                                                                    | 🔒 Estab    | 🔺 🔒 Acad | lemy 🔒 Surname  | A Forename    | 🔒 Gender   | 🔒 Date Of Birth | A NC | rear 🔒 FTI | E 🔒 Cash Amo | unt 🔒 Financial Year Start | Financial Year |
| KS1 Data                                                                                                    |            | Y        | Y               | Y             | Y          |                 | r    | Y          | 7            | Y                          | Y              |
| KS2 Data From DfE                                                                                                    | 1100       | Faise    | Dobson          | Agmieszko     | M          | 28/01/1999      | 10   | 1          | £935         | 01/04/2014                 | 31/03/2015     |
| KS2 Data From Schools                                                                                                    | 1100       | False    | Collin          | Siegfried     | F          | 16/04/1999      | 10   | 1          | £0           | 01/04/2014                 | 31/03/2015     |
| KS2 Data From Schools                                                                                                    | 1100       | False    | Janusiewicz     | Grear         | F          | 18/10/1997      | 11   | 1          | £935         | 01/04/2014                 | 31/03/2015     |
| KS2 Data From AAT                                                                                                    | 1100       | False    | Evans           | Surya         | м          | 15/10/1997      | 11   | 1          | £935         | 01/04/2014                 | 31/03/2015     |
| KS3 Data From DfE                                                                                                    | 1100       | False    | Latchman        | Tegan-Jade    | м          | 02/02/1998      | 11   | 1          | £935         | 01/04/2014                 | 31/03/2015     |
|                                                                                                    | 1100       | False    | Warne           | Songan        | м          | 29/08/1999      | 10   | 1          | £935         | 01/04/2014                 | 31/03/2015     |
| KS3 Data From Schools                                                                                                    | 1100       | False    | Fields          | Adeleke       | м          | 04/11/1997      | 11   | 1          | £935         | 01/04/2014                 | 31/03/2015     |
| Cross Key Stage                                                                                                    | 1100       | False    | Bucknall        | Nuha          | м          | 19/12/1998      | 10   | 1          | £935         | 01/04/2014                 | 31/03/2015     |
| Imported Data                                                                                                    | 1100       | False    | Dixon           | Margita       | м          | 13/11/1997      | 11   | 1          | £935         | 01/04/2014                 | 31/03/2015     |
| - Imported Data                                                                                                    | 1100       | False    | Redfern         | Natane        | F          | 05/10/1997      | 11   | 1          | £935         | 01/04/2014                 | 31/03/2015     |
| Pupil Premium                                                                                                    | 1100       | False    | Jackson         | Alanah        | M          | 30/10/1998      | 10   | 1          | £935         | 01/04/2014                 | 31/03/2015     |
| Control Control Contro | 1100       | False    | Lawrence        | Demie-Lee     | M          | 24/06/1998      | 11   | 1          | £0           | 01/04/2014                 | 31/03/2015     |
| + Peports                                                                                                    | 1100       | Faise    | Smith-tomlinson | Taylor-Jane   | м          | 21/10/1998      | 10   | 1          | £935         | 01/04/2014                 | 31/03/2015     |
| Reports                                                                                                    | 1100       | False    | Scales          | Sriram        | м          | 08/08/1998      | 11   | 1          | £935         | 01/04/2014                 | 31/03/2015     |
| Maintenance                                                                                                    | 1100       | False    | Shaw            | Miraan        | м          | 23/03/1999      | 10   | 1          | £935         | 01/04/2014                 | 31/03/2015     |
|                                                                                                    | 1100       | False    | Hasan           | Abooluwakish  | F          | 31/08/1998      | 11   | 1          | £935         | 01/04/2014                 | 31/03/2015     |
|                                                                                                    | 1100       | False    | Batt            | Konnor        | м          | 06/05/1999      | 10   | 1          | £935         | 01/04/2014                 | 31/03/2015     |
|                                                                                                    | 1100       | False    | Caister         | Saurav        | F          | 21/01/1998      | 11   | 1          | £0           | 01/04/2014                 | 31/03/2015     |
|                                                                                                    | 1100       | False    | Dennis          | Jaimelee      | м          | 09/03/1998      | 11   | 1          | £935         | 01/04/2014                 | 31/03/2015     |
|                                                                                                    | 1100       | False    | Hughes          | Lisabeth      | F          | 06/04/1998      | 11   | 1          | £935         | 01/04/2014                 | 31/03/2015     |
|                                                                                                    | 1100       | False    | Burton          | Deryck.       | F          | 28/01/1998      | 11   | 1          | £935         | 01/04/2014                 | 31/03/2015     |
|                                                                                                    | 1100       | False    | Fisher          | Vonda         | M          | 24/12/1998      | 10   | 1          | £935         | 01/04/2014                 | 31/03/2015     |
|                                                                                                    |            |          |                 |               |            |                 |      |            |              |                            |                |

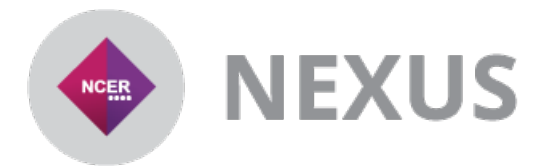

## Pupil Premium Import Instructions

### **STEP 5**: View the flags in the imported data grids

There are separate grids for EYFS, Phonics, KS1 and KS2. Each of these grids have had new editable columns appended to help interact with the pupil premium data. This is the path to the KS1 grid. *Nexus* > *Keypas* > *Tree View* > *KS1 Data* > *Imported Data* > *Pupils* 

| Home    Tree View    Inport    DfE Returns    Search Pupils    Admin    Help      EYFSP Data                                                                                                    | KEYPAS                | Schools  | Resources     | Pendulum       | News Forum       | Reports Admi    | n About        |                   |   |
|----------------------------------------------------------------------------------------------------|-----------------------|----------|---------------|----------------|------------------|-----------------|----------------|-------------------|---|
| EYFSP Data    SHOW QUICK HILTEN    Result Year    2014    Report Type    All Reports/Graphs      Phonics    Dif    UPN    Pupi Premium    Pupi Prem DPP    Pupi Prem SCP    Pupi Prem AFC    Pupi Prem LAF      KS1 Data    Pupi Premium    Pupi Premium    Pupi Prem SCP    Pupi Prem AFC    Pupi Prem LAF      • Data Cleaning    2000    B999854734661    Image: Cleaning    Image: Cleaning    Image: Cleanin                                                                                                    | Home                  | Tree Vie | w Import      | DfE Returns    | s Search Pupils  | Admin Help      |                |                   |   |
| Phonics  DfE  UPN  Pupil Premium  Pupil Prem DPP  Pupil Prem SCP  Pupil Prem AFC  Pupil Prem LAF    KS1 Data  -  -  -  -  -  -  -  -  -  -  -  -  -  -  -  -  -  -  -  -  -  -  -  -  -  -  -  -  -  -  -  -  -  -  -  -  -  -  -  -  -  -  -  -  -  -  -  -  -  -  -  -  -  -  -  -  -  -  -  -  -  -  -  -  -  -  -  -  -  -  -  -  -  -  -  -  -  -  -  -  -  -  -  -  -  -  -  -  -  -  -  -  -  -  -  -  -  -  -  -  -  -  -  -                                                                                                    | EYFSP Data            | ٢        | SHOW QUICK FI | LTERS <b>V</b> | Res              | ult Year 2014 🔻 | Report Type A  | ll Reports/Graphs | v |
| KS1 Data  Y  Y<                                                                                                    | Phonics               | DfE      | UPN           | Pupil Premium  | n Pupil Prem DPP | Pupil Prem SCP  | Pupil Prem AFC | Pupil Prem LAP    |   |
| Data Cleaning    2000    B999854734867    Imported Data      2000    A99944285986    Imported Data    Imported Data    Imported                                                                                                    | KS1 Data              |          | 7             | 7              | <b>Y</b>         | Y 🗆             | <b>Y</b>       | <b>Y</b>          |   |
| • Exports  2000  099944285986  •  •  •  •  •  •  •  •  •  •  •  •  •  •  •  •  •  •  •  •  •  •  •  •  •  •  •  •  •  •  •  •  •  •  •  •  •  •  •  •  •  •  •  •  •  •  •  •  •  •  •  •  •  •  •  •  •  •  •  •  •  •  •  •  •  •  •  •  •  •  •  •  •  •  •  •  •  •  •  •  •  •  •  •  •  •  •  •  •  •  •  •  •  •  •  •  •  •  •  •  •  •  •  •  •  •  •  •  •  •  •  •  •  •  • <td>+ Data Cleaning</td> <td>2000</td> <td>B999854734867</td> <td></td> <td></td> <td></td> <td></td> <td></td> <td></td>                                                                                                    | + Data Cleaning       | 2000     | B999854734867 |                |                  |                 |                |                   |   |
| Imported Data  2000  A999415854183                                                                                                    <td< td=""><td>+ Exports</td><td>2000</td><td>Q999944285986</td><td>5</td><td>•</td><td></td><td></td><td></td><td></td></td<>                                                                                                    | + Exports             | 2000     | Q999944285986 | 5              | •                |                 |                |                   |   |
| Audit Log  2000  299726740661                                                                                                    | Incomparing Data      | 2000     | A999415854183 | •              |                  |                 |                |                   |   |
| Audit Log  2000  K999279802945  Image: Construction of the second of the second of               | - Imported Data       | 2000     | Z999726740661 |                |                  |                 |                |                   |   |
| Expected Cohort    2000    F99993192195    Image: Construction of the construction of the constructio      | Audit Log             | 2000     | K999279802945 |                |                  |                 |                |                   |   |
| Sizes  2000  2999714977832                                                                                                    | Expected Cobort       | 2000     | F999983192195 |                |                  |                 |                |                   |   |
| JACS    2000    P99993110182    Image: Construction of the second of the second of the seco      | Sizes                 | 2000     | Z999714977832 |                |                  |                 |                |                   |   |
| Pupils    2000    N99992831413    Image: Construction of the second of the second of the se      | Sizes                 | 2000     | P999934101082 |                |                  |                 |                |                   |   |
| 2000  2999211/20949  Image: Construction of the second of the second | Pupils                | 2000     | N999929331413 |                |                  |                 |                | U                 |   |
| • Reference Data  2000  X99900350064/  Image: Constraint of the second of the second of the secon              |                       | 2000     | 2999211720945 |                |                  | U               | U              | U                 |   |
| • Reports  2000  K999687461352                                                                                                    | + Reference Data      | 2000     | 7000503661086 |                |                  |                 | ✓              | U                 |   |
| Keports    2000    Keports    2000    Xeports    2000    Xe                                                                                                    | - Poports             | 2000     | K000697461252 |                |                  |                 |                |                   |   |
| CS2 Data From DfE    2000    X999783678286                                                                                                    | · Reports             | 2000     | X999277959858 |                |                  |                 |                |                   |   |
| CS2 Data From Schools    2000    K999900549169    Image: Comparison of the comparison of the comparison of th      | (S2 Data From DfE     | 2000     | X999783678286 |                |                  |                 |                |                   |   |
| S2 Data From AAT    2000    H99701480931                                                                                                    | (S2 Data From Schools | 2000     | K999900549169 |                |                  |                 |                |                   |   |
| CS2 Data From AAT    2000    X999260397683    Image: Control of the control of the control       |                       | 2000     | H999701480931 |                |                  |                 |                |                   |   |
| KS3 Data From DfE    2000    T999625700284    Image: Control of the state of the state of the st      | S2 Data From AAT      | 2000     | X999260397683 |                |                  |                 |                |                   |   |
| Image: S3 Data From Schools    2000    M999815654068    Image: Signal Schools    Image: Signal Schools    Image: Signal                                                                                                    | (S3 Data From DfE     | 2000     | T999625700284 |                |                  |                 |                |                   |   |
| 2000 T999946676896                                                                                                    | (S3 Data From Schools | 2000     | M999815654068 | 3              |                  |                 |                |                   |   |
| ross Key Stage                                                                                                    | SS Data From Schools  | 2000     | T999946676896 |                |                  |                 |                |                   |   |
| 2000 N99806499488                                                                                                    | Cross Key Stage       | 2000     | N999806499488 |                |                  |                 |                |                   |   |
|                                                                                                    |                       |          |               |                | _                |                 |                |                   | - |

#### **STEP 6**: Select the *Pupil Premium Entitlements* and *View The Reports*

Select one of the NEW Pupil Premium reports. In the drop down filter, you will be asked to select which Pupil Premium entitlements to include. In the example below the system will include pupils that are DPP or LAP rather than pupils who are DPP and LAP.

| Select Pupil Premium | entitlements to include: | Adopted From Care (AFC), De | eprivation (DPP), Looked After C | child (LAP), Service Child (SCP) |
|----------------------|--------------------------|-----------------------------|----------------------------------|----------------------------------|
| AFC                  | DPP                      | S LAP                       | SCP                              |                                  |
| SHOW REPORT          |                          |                             |                                  |                                  |